## MANUAL DE CONEXIÓN DE TEAMS CON NAVEGADOR WEB USUARIOS SIN CUENTA UNED

(imágenes de Google Chrome)

Puedes entrar a una reunión de TEAMS usando un navegador Web (también puedes descargar la aplicación de escritorio y registrarse en Microsoft, pero no es imprescindible).

Abre la invitación que has recibido por correo, se abrirá el navegador Web....

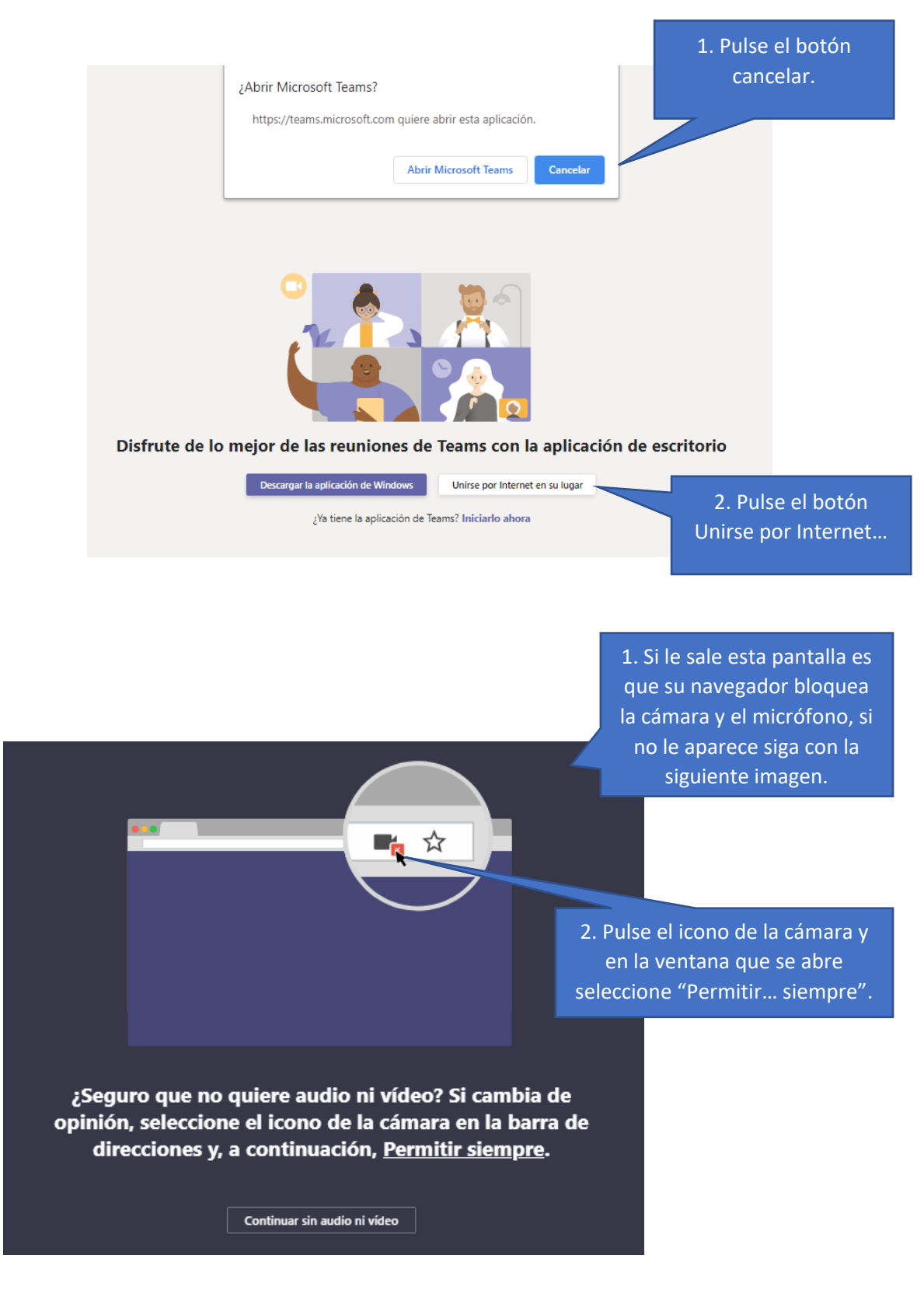

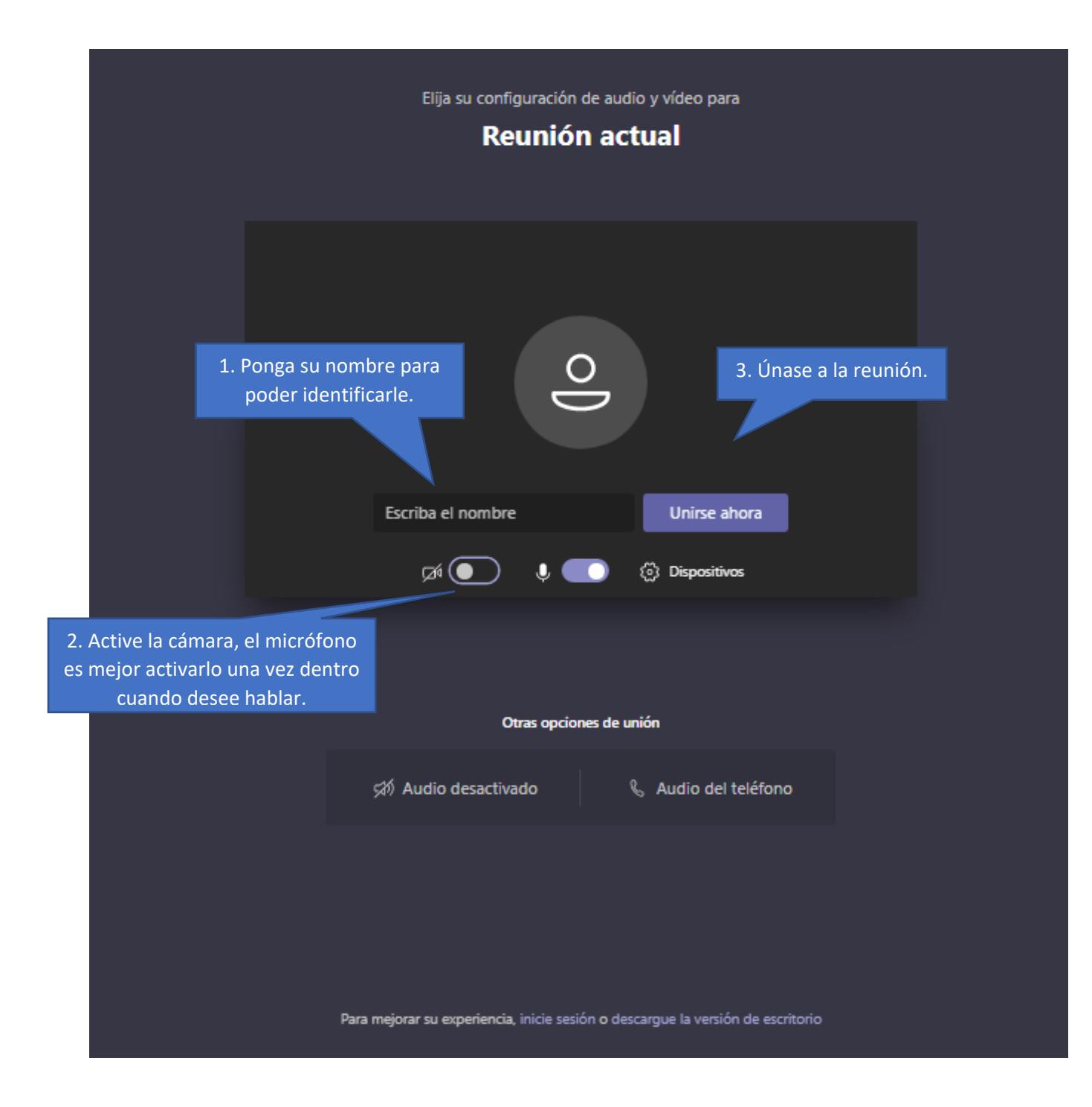

Tendrá que esperar a que un miembro de la UNED entre en la sala.... los técnicos entran a la sala con tiempo.